## কার্যপ্রণালী: ট্রান্সফার গ্রহণ (স্ব বিদ্যালয়) অপশন

<u>ট্রান্সফার গ্রহণ (স্ব বিদ্যালয়)</u> অপশনে ক্লিক করলে প্রধান শিক্ষক তাঁর বিদ্যালয় থেকে ট্রান্সফারকৃত শিক্ষার্থীদের ডাটা দেখতে পাবেন।

তন্মধ্যে যেসকল শিক্ষার্থীদেরকে নিজ বিদ্যালয়ে ফেরত আনা প্রয়োজন সেসকল শিক্ষার্থীদের তথ্য <u>"ট্রান্সফার গ্রহণ (স্ব বিদ্যালয়)"</u> অপশন থেকে একজন একজন করে <u>"এডিট (⁄⁄) বাটনে"</u> ক্লিক করে শ্রেণি, শাখা ও সেকশন সিলেক্ট করে এবং রোল নম্বর এন্ট্রি করে সংরক্ষণ করবেন।

প্রধান শিক্ষক অত:পর <u>"ক্লাস্টারে তালিকা জমাদান"</u> অপশন থেকে ডাটা ক্লাস্টারে প্রেরণ করবেন। <mark>উক্ত ডাটা **আবশ্যিকভাবে** ক্লাস্টারে যাচাই-বাছাই এবং</mark> <mark>উপজেলায় অনুমোদন সম্পন্ন করতে হবে।</mark>

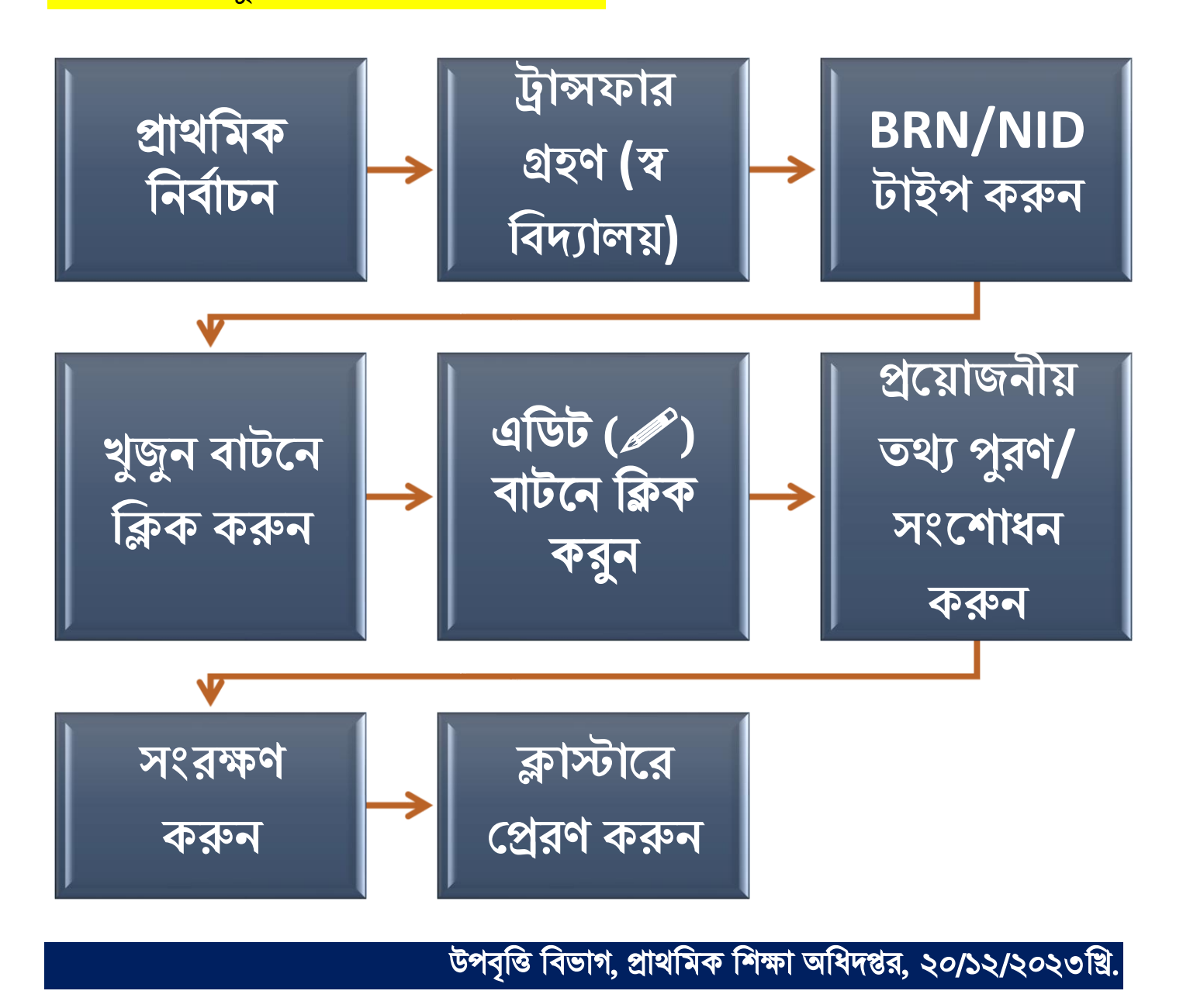